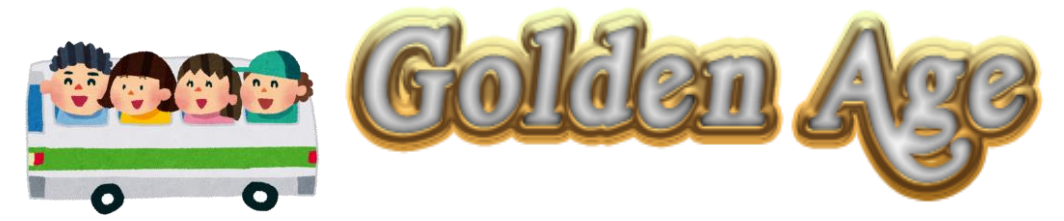

第1学年 学年通信 令和3年5月12日 NO.8

## 校外学習の写真データ

校外学習で、各班に1台ずつレンタルしたスマホで、班ごとに写 真を撮りました。お子さまが撮った写真データをお渡しいたします。

ご希望の方は、インターネット環境で「ギガファイル便」という ファイル転送サービスを利用して、写真データをご家庭でそれぞれ ダウンロードしていただけます。今後のお子さまの、成人式や同窓 会、結婚式など、ご活用いただける場面があれば幸いです。

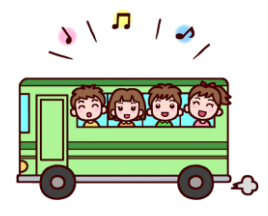

ダウンロード方法は、裏面の方法になります。まず、ご家庭のパソコンから、松原中学 校のホームページにアクセスしていただき、ホームページ内の「1年生」タブをクリック していただき、掲載されている <u>URL にアクセス</u>し、<u>パスワードを入力</u>して、データファイ ルをダウンロードしていただきます(圧縮されたデータですので、解凍ソフトが必要にな ります)。

「1年生」タブの ID とパスワードは、以前「Home & School」でお伝えしたものです。

ダウンロード期間は、本日から14日間(5月26日まで)に設定させていただきます。 また、個人情報になりますので、ダウンロードは<u>必ず保護者の方で</u>お願いします。生徒 同士の SNS でのやり取りや、データを再アップロードされることのないよう、データの取 り扱いには、保護者の方の管理のもと、十分お気をつけください。また、班ごとで写真を 撮った枚数に差があります。偏りなくたくさん撮るように指導しましたが、指導が至らず 申し訳ございません。

URL クリック後のダウンロードページのパスワード(裏面の★の部分)は、登録していただいた学校アプリ「Home & School」で、本日夕方までにお伝えします。 (裏面へ)

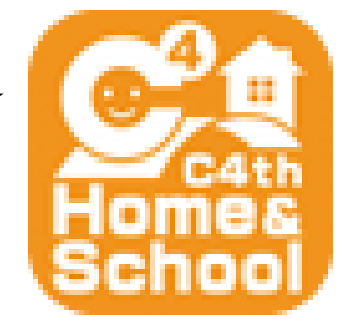

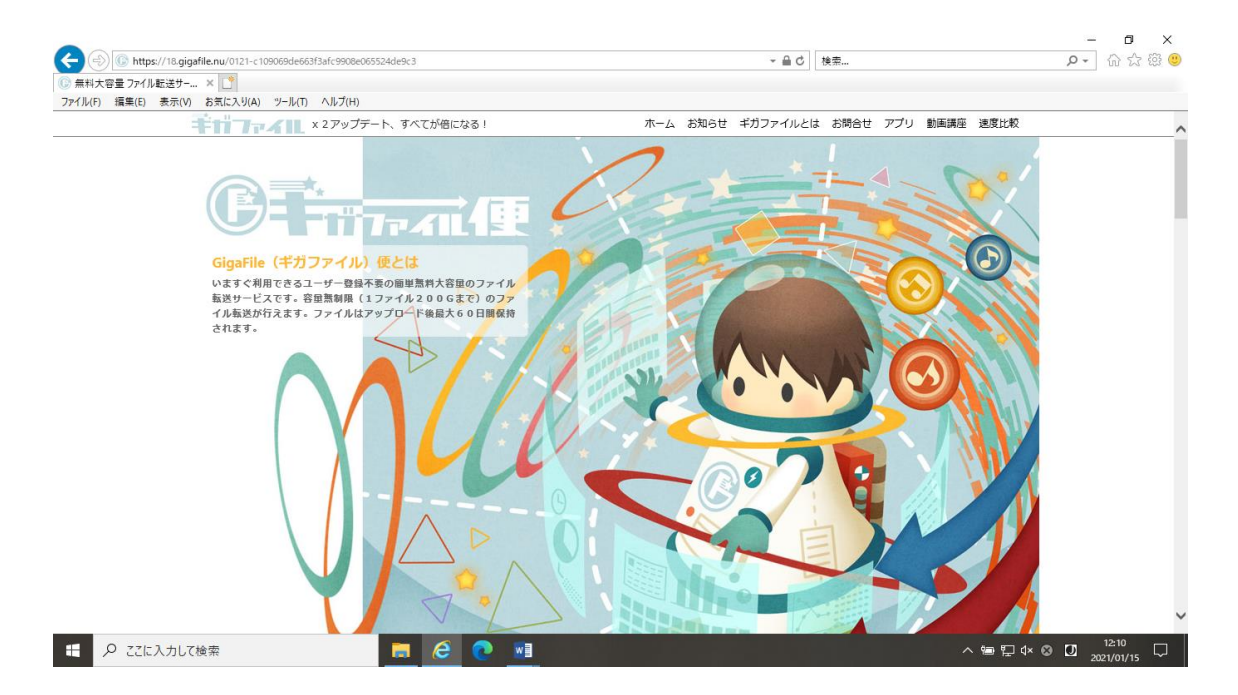

URL のページを下へスクロールしてください。下の画面の「ダウンロードキー」に学校ア プリ「Home & School」でお伝えしたパスワード(4けたの半角数字)を入力して、隣の「ダ ウンロード開始」で圧縮ファイルを保存してください。解凍ソフトで解凍後、データを保 存、閲覧できます。

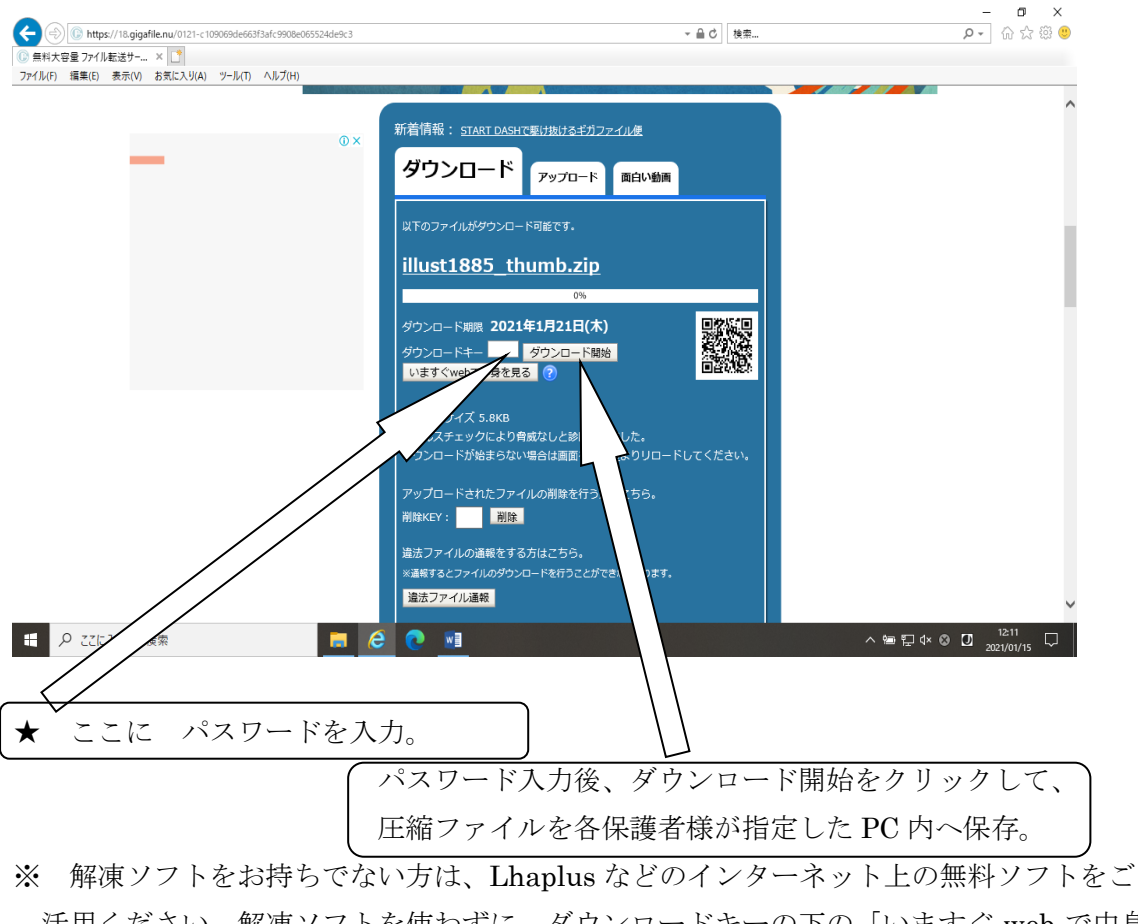

活用ください。解凍ソフトを使わずに、ダウンロードキーの下の「いますぐ web で中身 を見る」でも、データを1つずつ閲覧、保存可能です(スマホでも可能です)。 ご不明な点がありましたら、学年主任の森までお気軽にご連絡ください。